## Learning Resource Center, IIT Indore LIBRARY OPAC My Account Guide

1. Open the Library website (http://library.iiti.ac.in/) and click on OPAC Search or directly open the following URL: http://koha.iiti.ac.in/ for accessing Library Online Public Access Catalog (OPAC)

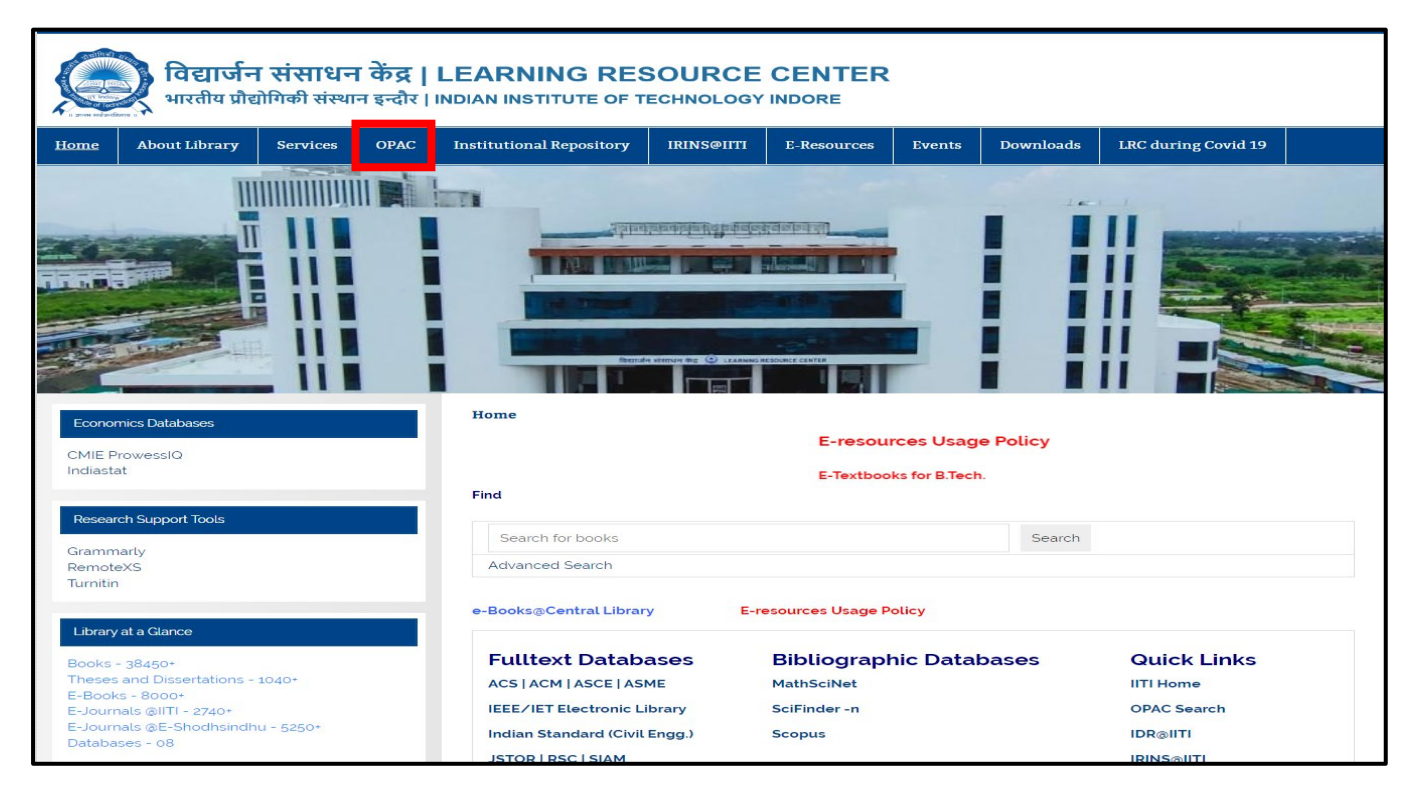

2. On your browser, the first window will display as below:

| Ubdray catalog       Advanced search ( Browse by hierarchy ( Libray)         Imme       Imme         Imme       Imme         Imme | रितांग्य <b>■ Cart ■ Lists &gt;</b><br>बिद्यार्जन संसाधन केंद्र,<br>Learning Resourc      | भारतीय प्रौद्योगिकी संस्थान इन्दौर<br>e Center, Indian Institute of Technology Indore | دون المعنية Log in to your account Search history المعنية المعنية المعنية المعنية المعنية المعنية المعنية المعني                                                                                                    |
|----------------------------------------------------------------------------------------------------|-------------------------------------------------------------------------------------------|---------------------------------------------------------------------------------------|----------------------------------------------------------------------------------------------------|
| If have   If have                                                                                                    | Library catalog                                                                           | ibrary                                                                                | ٩                                                                                                    |
| Unspectate and instructional holidays                                                                                                    | Home IITI Home IRC Home RemeteXS Grammary Institutional Repository BRINS Faculty Profiles | <complex-block><complex-block></complex-block></complex-block>                        | Log in to your account:<br>Login:<br>Password:<br>Password:<br>Log in<br>Forgot your password?<br>Library Opening Hours<br>Mody of Pitter<br>Opening and Cosing 0900 AM-0900 PM<br>Circuiton 0915 AM-0900 PM<br>Circuiton 0915 AM-0600 PM<br>Circuiton 0915 AM-0600 PM<br>Circuiton 0915 AM-0600 PM<br>Circuiton 0915 AM-0600 PM<br>Circuiton 0915 AM-0600 PM |

3. For Faculty & Staff – The Login ID and the Password is your Employee ID, which can be used to login for the first time. Please change your password after logging in.

**For Student** – The Login ID and the Password is your Roll Number, which can be used to login for the first time. Please change your password after logging in.

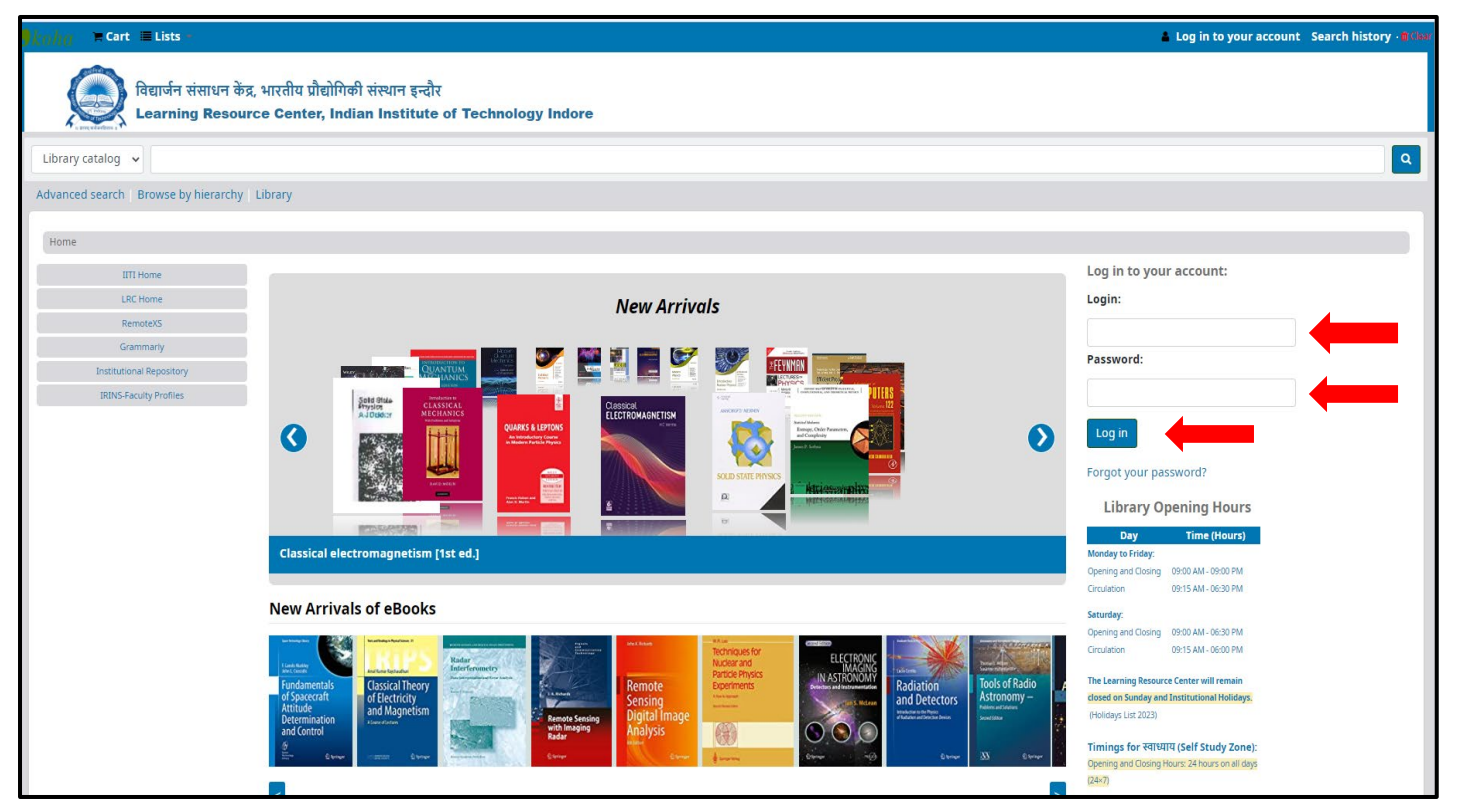

Successful login will show you different menus on left side of the page such as **your summary, your fines, your personal details, your tags, change your password, your reading history, your purchase suggestions, and your lists and ask for a discharge**. Click the relevant tab to see the details.

For example: See **your summary** in the next screen shot.

| Cart Elists                                                                                     |                                                                                                    |                                                 |            |           |                 | & Welcome, I                                                   | Dingran | ishu jain - |
|-------------------------------------------------------------------------------------------------|----------------------------------------------------------------------------------------------------|-------------------------------------------------|------------|-----------|-----------------|----------------------------------------------------------------|---------|-------------|
| बिद्यार्थन संसाधन के<br>Learning Resou                                                          | द्र भारतीय प्रौद्योगिकी संस्थान इन्दौर<br>irce Center, Indian Institute of Technology Indore                                                                                                    |                                                 |            |           |                 |                                                                |         |             |
| Library catalog 🐱                                                                               |                                                                                                    |                                                 |            |           |                 |                                                                |         | ٩           |
| Advanced search Browse by hierarchy                                                             | Library                                                                                                    |                                                 |            |           |                 |                                                                |         | _           |
| Home + Dryanshu jan + Your summary                                                              |                                                                                                    |                                                 |            |           |                 |                                                                |         |             |
| IT Home<br>all: Home<br>Remark<br>Commany<br>Bathload Republic<br>RENS-Ready Porties<br>Summary | Your summary         Hello, Divyanshu jain         Click here if you're not Divyanshu jain         Checked out (1)         Search       * Clear filter         Search       * Clear filter         Search       * Clear filter                                                                  |                                                 |            |           |                 |                                                                |         |             |
| Charges                                                                                         | 1 Item(s) checked put                                                                                                    |                                                 |            |           |                 |                                                                |         |             |
| Personal details<br>Tags                                                                        | Tiste                                                                                                    | Author                                          | Due .      | Barcede ; | Call<br>number  | terev                                                          |         | Fine: .     |
| Change password<br>Search history<br>Checkout history<br>Holds history<br>Lists                 | गोरा: गोरा (किस्वियन) से गौरमोहन बाव (कर्मकांडी झाड़ण) और पुन- गौरमोहन से गोर पर<br>एक अद्मुपुर बरित की बाबेत कथा = Gora : gora (christian) se Gaurmohan babu<br>(karmkanci bhraman) aur punahan Gaurmohan se 'gor' bane ek adbhud<br>charit ki chaechit katha<br>Average rating: 0.2 () vetai) | टैगोर, श्वीन्द्रनाथ +<br>Tagore,<br>Rabindranam | (1/05/2023 | 35413     | 891.4435<br>TAG | Norenewal before<br>26,04/2023 (1 of 1<br>renewalk remaining ) |         | No          |

3. For Change Password Click on **"change your password"** tab. For example, see the next screen shot.

| 9 <i>koha</i>                      |                                                                                                    | 🛔 Welcome, Divyanshu Jain |
|------------------------------------|----------------------------------------------------------------------------------------------------|---------------------------|
| विद्यार्जन संसाधन<br>Learning Res  | धन केंद्र, भारतीय प्रौद्योगिकी संस्थान इन्दौर<br>esource Center, Indian Institute of Technology Indore |                           |
| Library catalog 👻                  |                                                                                                    | ٩                         |
| Advanced search Browse by hiera    | rarchy   Library                                                                                       |                           |
| Home > Divyanshu Jain > Change you | your password                                                                                          |                           |
| IITI Home                          | Change your password                                                                                   |                           |
| LRC Home                           | Your password must be at least 3 characters long                                                       |                           |
| RemoteXS                           | Tour password must be at teast 3 characters rong.                                                      |                           |
| Grammarly                          | Current password:                                                                                      |                           |
| Institutional Repository           |                                                                                                    |                           |
| IRINS-Faculty Profiles             |                                                                                                    |                           |
| Summary                            | New password:                                                                                          |                           |
| Charges                            |                                                                                                    |                           |
| Personal details                   | Re-type new password:                                                                                  |                           |
| Tags                               |                                                                                                    |                           |
| Change password                    | Change password Cancel                                                                                 |                           |
| Search history                     |                                                                                                    |                           |
| Checkout history                   |                                                                                                    |                           |
| Holds history                      |                                                                                                    |                           |
| Lists                              |                                                                                                    |                           |

Note: Renew option will be activated 5 days before due date for UG, PG, Ph. D. students and Staff, and 15 days before due date for faculty and Ramanujan fellows.

| Checked out                  | t (1)                                                                                                    |   |                                                 |            |                          |                             |                                                                  |         |
|------------------------------|----------------------------------------------------------------------------------------------------|---|-------------------------------------------------|------------|--------------------------|-----------------------------|------------------------------------------------------------------|---------|
| Search<br><b>1 Item(s) c</b> | 💥 Clear filter 😤 Copy 🖶 Print 🎟 CSV 🛗 iCal                                                                                                    |   |                                                 |            |                          |                             |                                                                  |         |
|                              | Title                                                                                                    | ¢ | Author $\diamond$                               | Due        | $Barcode_{\diamondsuit}$ | Call<br>number <sub> </sub> | Renew                                                            | Fines 👌 |
| ગરા                          | गोरा : गोरा (क्रिस्चियन) से गौरमोहन वाबू (कर्मकांडी ब्राह्मण) और पुनः गौरमोहन से 'गोर' बने<br>एक अद्भुद चरित्र की चर्चित कथा = Gora : gora (christian) se Gaurmohan babu<br>(karmkandi bhraman) aur punahan Gaurmohan se 'gor' bane ek adbhud<br>charit ki charchit katha<br>Average rating: 0.0 (0 votes) |   | टैगोर, रवीन्द्रनाथ =<br>Tagore,<br>Rabindranath | 01/05/2023 | 35413                    | 891.4435<br>TAG             | No renewal before<br>26/04/2023 ( 1 of 1<br>renewals remaining ) | No      |

4. You can renew your check-out book/s only one time through OPAC. Overdue books cannot be renewed through OPAC.

| Checked out | t (1)                                                                                                    |                                                 |            |           |                             |                                          |         |
|-------------|----------------------------------------------------------------------------------------------------|-------------------------------------------------|------------|-----------|-----------------------------|------------------------------------------|---------|
| Search      | 💥 Clear filter 🖓 Copy 🔒 Print 🌐 CSV 🏥 iCal 🖌 Renew select                                                                                                    | ed 🛛 🛷 Renew all                                |            |           |                             |                                          |         |
| 1 Item(s) c | hecked out                                                                                                    | 1                                               |            |           |                             |                                          |         |
|             | Title                                                                                                    | Author 🔶                                        | Due 🔒      | Barcode 🖕 | Call<br>number <sub>o</sub> | Renew 🔶                                  | Fines 🖕 |
| ંગેરા       | गोरा : गोरा (क्रिस्चियन) से गौरमोहन बाबू (कर्मकांडी ब्राह्मण) और पुनः गौरमोहन से 'गोर' बने एक<br>अदुभुद चरित्र की चर्चित कथा = Gora : gora (christian) se Gaurmohan babu (karmkandi<br>bhraman) aur punahan Gaurmohan se 'gor' bane ek adbhud charit ki charchit<br>katha<br>Average rating: 0.0 (0 votes) | टैगोर, रवीन्द्रनाथ =<br>Tagore,<br>Rabindranath | 28/04/2023 | 35413     | 891.4435<br>TAG             | Renew (1 of 1<br>renewals<br>remaining ) | No      |
| Renew sel   | ected Renew all                                                                                                    |                                                 |            |           |                             |                                          |         |
|             |                                                                                                    |                                                 |            |           |                             |                                          |         |

After renewal, the status of the book/s will be changed as shown below.

| Search<br>1 Item(s) checked               | 🗙 Clear filter 🖓 Copy 🖨 Print 🎟 CSV 🛗 iCal<br>I out                                                                                                    |                    |                                                 |            |                      |                  |                              |                         |
|-------------------------------------------|----------------------------------------------------------------------------------------------------|--------------------|-------------------------------------------------|------------|----------------------|------------------|------------------------------|-------------------------|
|                                           |                                                                                                    |                    |                                                 |            |                      |                  |                              |                         |
| Title                                     |                                                                                                    | ¢                  | Author                                          | Due        | Barcode <sub>¢</sub> | Call<br>number 🖕 | Renew 🔶                      | Fines $_{\diamondsuit}$ |
| गोरा : ग<br>चरित्र व<br>aur pr<br>Average | गोरा (क्रिस्चियन) से गौरमोहन बाबू (कर्मकांडी ब्राह्मण) और पुनः गौरमोहन से 'गोर' बने एक अद्भ<br>की चर्चित कथा = Gora : gora (christian) se Gaurmohan babu (karmkandi bhramar<br>unahan Gaurmohan se 'gor' bane ek adbhud charit ki charchit katha<br>🖈 🖈 🛠<br>e rating: 0.0 (0 votes) | भुद्र<br><u>n)</u> | टैगोर, रचीन्द्रनाथ =<br>Tagore,<br>Rabindranath | 25/05/2023 | 35413                | 891.4435<br>TAG  | Renewed!<br>Not<br>renewable | No                      |

## 5. To Check your current fine due (late fee), click your fines tab:

| IITI Home                | Charges        |                        |                    |                                                                                                    |           |                         |
|--------------------------|----------------|------------------------|--------------------|----------------------------------------------------------------------------------------------------|-----------|-------------------------|
| LRC Home                 | T Show all tra | nsactions              |                    |                                                                                                    |           |                         |
| RemoteXS                 |                |                        |                    |                                                                                                    |           |                         |
| Grammarly                | Created 🖕      | Updated 🖕              | Туре 💡             | Description                                                                                                    | Amount 🖕  | Amount<br>outstanding 🖕 |
| Institutional Repository |                |                        |                    |                                                                                                    |           |                         |
| IRINS-Faculty Profiles   | 25/11/2022     | 25/11/2022<br>09:24 AM | Fine<br>(Returned) | Environmental chemistry : a global perspective [3rd ed.] 24/11/2022 11:59 PM (Environmental chemistry : a global perspective [3rd ed.])                                                                                    | 2.00      | 2.00                    |
| Summary                  | 25/11/2022     | 25/11/2022<br>09:24 AM | Fine<br>(Returned) | Basic environmental technology : water supply, waste management, and pollutian control [5th ed.] 24/11/2022 11:59 PM (Basic<br>environmental technology : water supply, waste management, and pollution control [5th ed.]) | 2.00      | 2.00                    |
| Personal details         | 25/11/2022     | 25/11/2022<br>09:24 AM | Fine<br>(Returned) | Principles of environmental science : inquiry and applications [4th ed.] 24/11/2022 11:59 PM (Principles of environmental science : inquiry and applications [4th ed.])                                                    | 2.00      | 2.00                    |
| Tags                     |                |                        |                    |                                                                                                    | Total due | 6.00                    |
| Change password          |                |                        |                    |                                                                                                    |           | •                       |
| Search history           |                |                        |                    |                                                                                                    |           |                         |
| Checkout history         |                |                        |                    |                                                                                                    |           |                         |
| Holds history            |                |                        |                    |                                                                                                    |           |                         |
| Lists                    |                |                        |                    |                                                                                                    |           |                         |

Please contact us in case any further help is required.

## Thank You!